#### 2018 BENEFIT YEAR ADMINISTRATIVE APPEALS PROCESS FOR RISK ADJUSTMENT TRANSFERS

## June 27, 2019

#### **EDGE Server Webinar Series VIII**

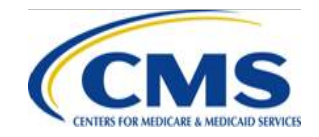

This communication was printed, published, or produced and disseminated at U.S. taxpayer expense. The information provided in this presentation is only intended to be a general informal summary of technical legal standards. It is not intended to take the place of the regulations that it is based on. We encourage audience members to refer to the applicable regulations for complete and current information about the requirements that apply to them.

HTTPS://WWW.REGTAP.INFO/

#### **Session Agenda**

- Session Guidelines
- Intended Audience
- Purpose
- External Data Gathering Environment (EDGE) Server Timeline
- EDGE Server Announcements
- Stages of the 2018 Benefit Year Administrative Appeals Process
- Request for Reconsideration
- Informal Hearing Before the Centers for Medicare & Medicaid Services (CMS) Hearing Officer
- CMS Administrator Review
- Question and Answer (Q&A)
- Resources
- Closing Remarks

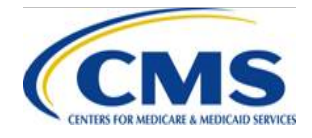

#### **Session Guidelines**

- This is a 90-minute webinar session.
- For questions regarding RA administrative appeals, please email: <u>ACAfinancialappeals@cms.hhs.gov</u>.
- For questions regarding logistics and registration, please contact the Registrar at: (800) 257-9520.

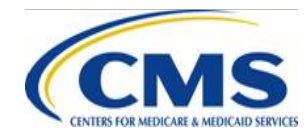

#### **Intended Audience**

- Issuers of RA-Covered Plans
- Third Party Administrators (TPAs) or Vendors who assist issuers of RA-Covered Plans

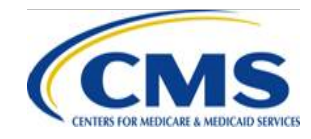

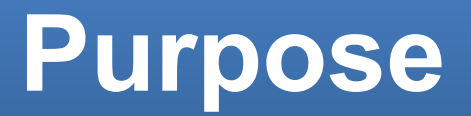

- To describe the administrative appeals procedures set forth in 45 CFR 156.1220 related to the RA program for the 2018 Benefit Year (BY)
  - This webinar focuses on the appeals process for RA transfers, RA default charges (RADC) under 45 CFR 153.740(b), RA user fees, and the high cost risk pool (HCRP) transfers.
- To set forth the process for requesting a reconsideration related to the RA program

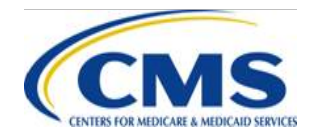

### **EDGE Server Timeline**

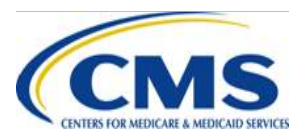

HTTPS://WWW.REGTAP.INFO

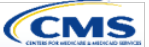

imeline

Serve

ш

し し

2019

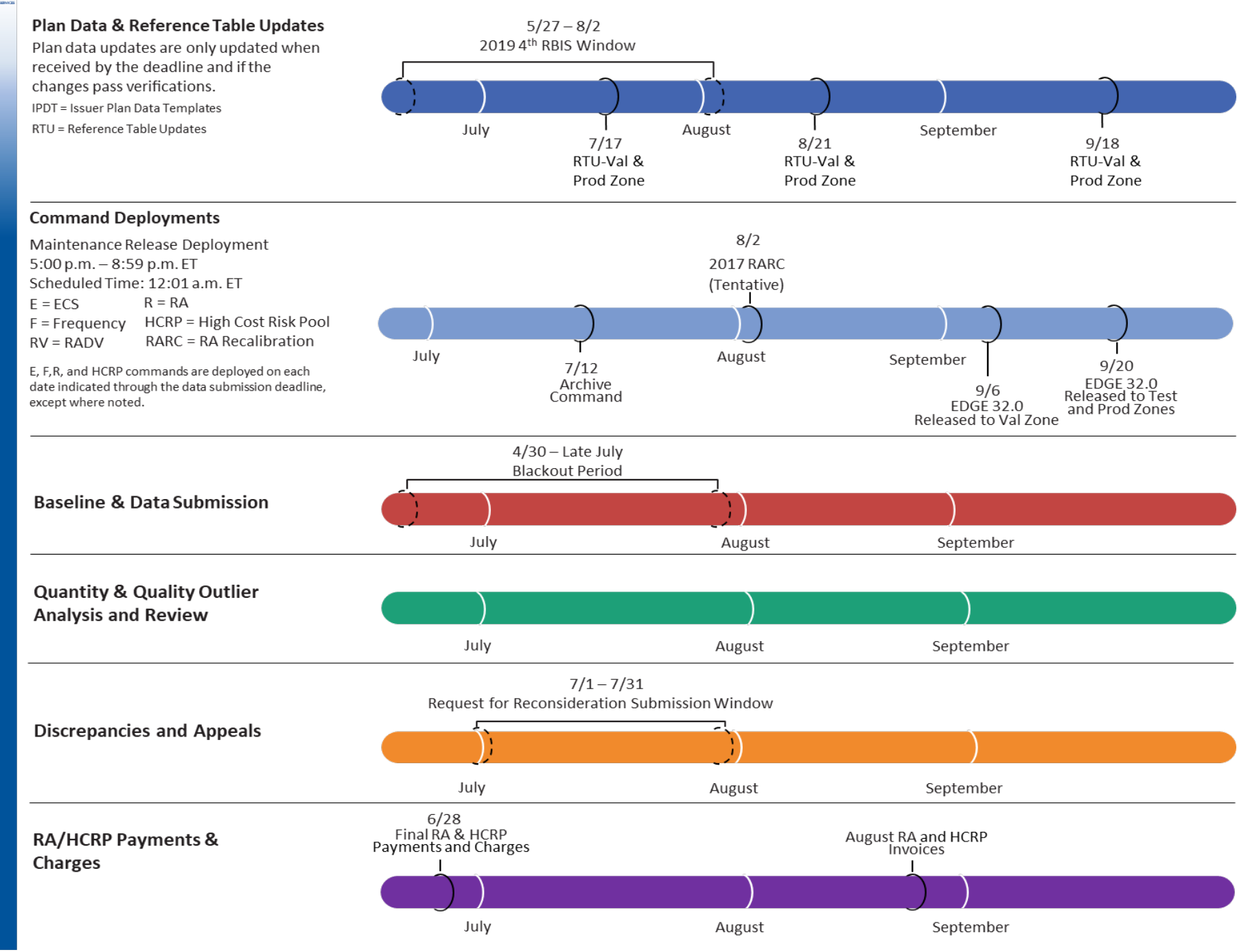

# EDGE Server Announcements

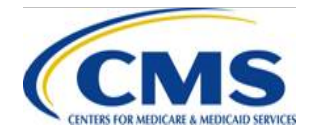

HTTPS://WWW.REGTAP.INFO

#### Announcement

 As we discussed, to prepare for tomorrow's reports, CMS updated the 2018 Benefit Year Risk Adjustment Issuer Transfer Report Job Aid.

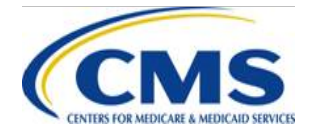

#### 2018 Benefit Year Risk Adjustment Issuer Transfer Report Job Aid Updates

- Results from the 2017 Benefit Year Risk Adjustment Data Validation (RADV) will be used to adjust 2018 Benefit Year plan liability risk scores (PLRS) used in RA transfer calculations.
- This Report has been updated to include data elements associated with the RADV adjustment(s) to the RA transfers.
  - As noted in the 2020 Payment Notice, the RADV adjustments to the 2018 Benefit Year RA PLRS and following RA transfers will be reported on the August 1, 2019 re-issued Issuer RA Transfer Reports, rather than on the June 28, 2019 Issuer RA Transfer Reports.

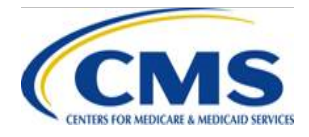

#### 2018 Benefit Year Risk Adjustment Issuer Transfer Report Job Aid Updates (continued)

- Issuers will receive an Issuer RA Transfer Report on June 28, 2019 that contains only RADV error rates of "0", meaning that the June 28<sup>th</sup> results will only reflect the 2018 Benefit Year RA transfer amounts.
- In the June 28, 2019 *Issuer RA Transfer Report*, the "Transfer Amount before RADV Adjustment" will equal the "Transfer Amount" for all issuers.
- A second, re-issued *Issuer RA Transfer Report* will be circulated on August 1, 2019 reflecting the RADV error rates applied to 2018 Benefit Year RA PLRS and the resulting transfer amounts.

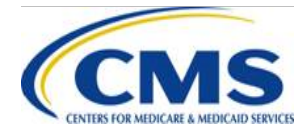

#### 2018 Benefit Year Risk Adjustment Issuer Transfer Report Job Aid Updates (continued)

The 2018 Benefit Year Risk Adjustment Issuer Transfer Report Job Aid updates are:

| Data Item                  | Description                                                                                                    |
|----------------------------|----------------------------------------------------------------------------------------------------|
| Summary of BY2018 Updates  | HHS-RADV error rates adjustment, re-issued Issuer<br>Transfer report after error rates, Summary Report on<br>Permanent RA transfers and HCRP Payments, state<br>average premium formula update. |
| Report Header Fields       | New fields added for BY2018 HHS-RADV error rates adjustment                                                                                                    |
| Report Data Element Fields | New fields added for BY2018 HHS-RADV error rates<br>adjustment                                                                                                    |

- These new Report Header and Report Data Element Fields related to 2017 HHS-RADV will not be populated until August 1, 2019 and we will provide more information on these fields at the July 23, 2019 DDC webinar.
- REMINDER: CMS will collect the charges set forth in the June 28, 2019 reports in August 2019 and begin making payments in September 2019.

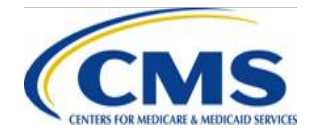

#### 2018 Benefit Year Risk Adjustment Administrative Appeals Process

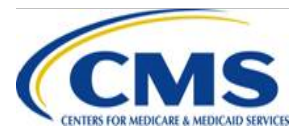

HTTPS://WWW.REGTAP.INFO

#### **Stages of the Appeals Process**

- There is a three-level administrative appeals process for the RA program:
  - 1. Request for Reconsideration
  - 2. Informal Hearing before the CMS Hearing Officer
  - 3. Review by the CMS Administrator (or delegate), at the discretion of the CMS Administrator

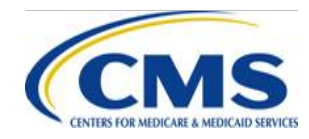

## **Request for Reconsideration**

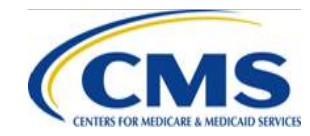

HTTPS://WWW.REGTAP.INFO/

#### **Basis for Request for Reconsideration**

- An issuer may only file a request for reconsideration to contest:
  - A processing error by the Department of Health & Human Services (HHS);
  - A mathematical error by HHS; or
  - HHS's incorrect application of the relevant RA methodology.

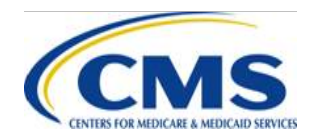

### **Previously Filed Discrepancy**

 A reconsideration may be requested only if, to the extent the issue could have been previously identified by the issuer to HHS through the formal discrepancy reporting process (§153.710(d)(2)), it was so identified, and remains unresolved.

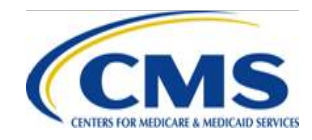

#### **Materiality Threshold**

 An issuer may file a request for reconsideration only if the amount in dispute is equal to or exceeds one percent of the applicable payment or charge payable to or due from the issuer for the benefit year, or \$10,000, whichever is less.

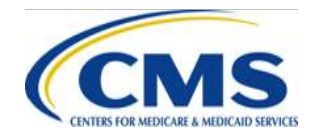

#### Timeliness of Reconsideration Requests

- For Benefit Year 2018, the window to submit requests for reconsideration related to RA is from Monday, July 1, 2019, to Wednesday, July 31, 2019 at 11:59 p.m. Eastern Time (ET).
  - This includes appeals related to RA transfers, RADCs, RA user fees, and the HCRP transfers.

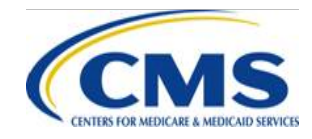

# Review of Requests for Reconsideration

- CMS will only review a Request for Reconsideration if:
  - It is made on a proper basis;
  - It is submitted in a timely manner;
  - It is related to a previously filed discrepancy report that remains unresolved (unless it is a discrepancy that could not have been previously identified); and
  - It meets the materiality threshold.

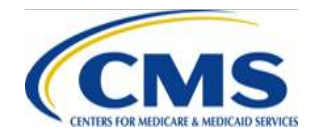

### Accessing the PPACA Request for Reconsideration Web Page

- The Patient Protection and Affordable Care Act (PPACA) Request for Reconsideration web page contains multiple links for issuers to access various Reconsideration Request web forms, including the RA Reconsideration Web Form.
  - The RA Reconsideration Web Form is used if appealing the amount of RA transfers, RADC, RA user fee, and/or HCRP transfers.

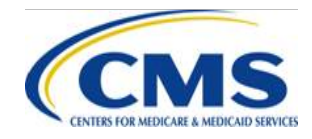

### Accessing the PPACA Request for Reconsideration Web Page (continued)

- The web page link will be emailed to the Chief Executive Officer (CEO) Designate and Alternate CEO Designate, and posted to the Center for Consumer Information and Insurance Oversight (CCIIO) website on July 1, 2019.
  - If you have any questions regarding the location of the web form, please email <u>ACAfinancialappeals@cms.hhs.gov</u>.

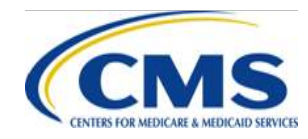

#### Request for Reconsideration Web Form

- Issuers who wish to request reconsideration for the 2018 Benefit Year must complete the Request for Risk Adjustment Reconsideration Web Form.
  - The web form will be available from Monday July 1, 2019, to Wednesday, July 31, 2019 at 11:59 p.m.
     Eastern Time (ET).
- All requests for reconsideration **must** be submitted through the web form.

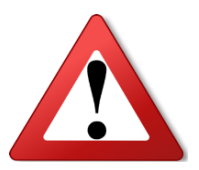

Note that any requests for reconsideration <u>cannot</u> include any Personally Identifiable Information (PII) or Protected Health Information (PHI).

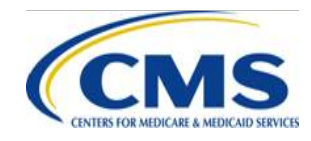

#### Request for Reconsideration Web Form (continued)

- The Request for Risk Adjustment Reconsideration Web Form user guide can be downloaded from Registration for Technical Assistance Portal (REGTAP), the CCIIO-website, and the Request for Reconsideration Web Form.
- The Request for Reconsideration Web Form must be completed at a company level.
- Companies will login with the CEO Designate or Alternate CEO Designate Login ID and the EDGE Server Contact Database Access Code.

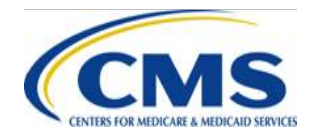

#### Request for Reconsideration Web Form (continued)

- If there are multiple Health Insurance Oversight System (HIOS) IDs with the same issue, the company can describe the request for reconsideration and select the HIOS IDs to which it relates.
- The form will populate the list of HIOS IDs using the CEO Designate information (similar to the 2018 Benefit Year Attestation and Discrepancy reporting process).

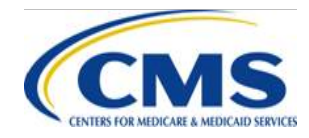

#### Web Form: Welcome Page

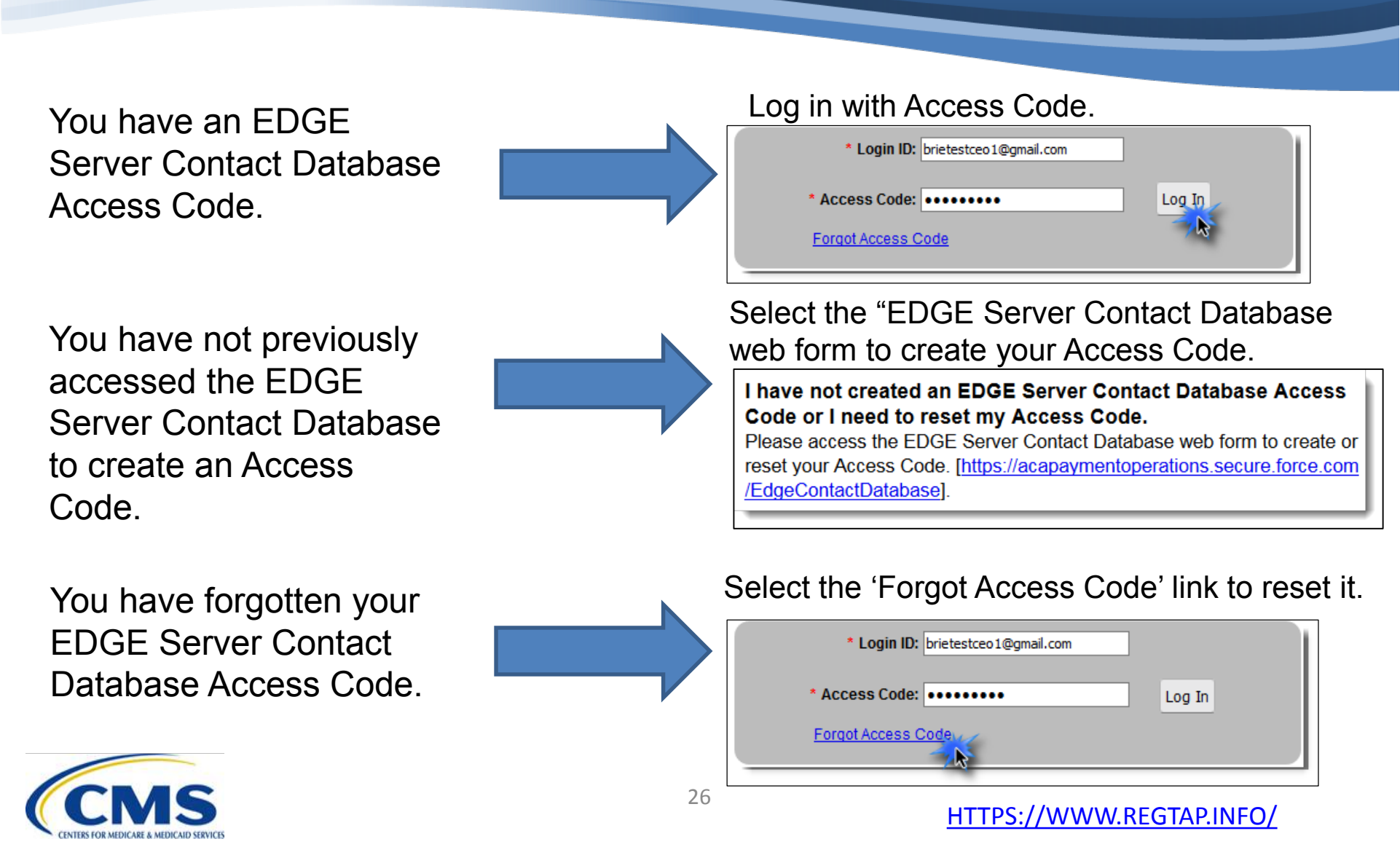

#### Web Form: Access Code Pages

#### Create Access Code

 Create an Access Code using the EDGE Server Contact Database form and complete the security questions. After completing the creation of the access code, return to the web form and log in. Required fields are indicated with a red asterisk (\*).

#### Forgot Access Code Page

- Enter the CEO Designate or Alternate CEO Designate email address.
- Select the Send PIN button to have the PIN sent to the CEO Designate and Alternate Contact email addresses on file.
- Enter the six-digit PIN in the PIN field and select the Continue button.

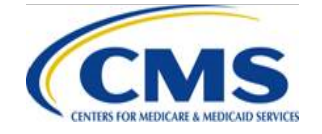

### Web Form: Contact Information Page

- You will be directed to the Contact Information page once the Login ID (CEO Designate email address) and Access Code fields are validated to match what is on record.
- The Submitter and Alternate Contact information must not be for the same individual.
- Select the **Continue** button.

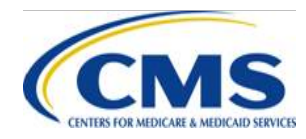

### Web Form: Contact Information Page (continued)

| * First Name:                                                                        | John                           | * Last Name:   | Doe               |
|--------------------------------------------------------------------------------------|--------------------------------|----------------|-------------------|
| * Email Address:                                                                     | testceo1@test.com              | * Job Title:   | CEO               |
| * Phone Number:                                                                      | (555) 555-5555                 | Phone Extensio | n:                |
| ipany Mailing A                                                                      | ldress                         |                |                   |
| ipany Mailing A                                                                      | ldress                         |                |                   |
| npany Mailing A<br>* Address Line 1:                                                 | Idress<br>10 Main Street       |                |                   |
| <ul> <li>Pany Mailing A</li> <li>Address Line 1:</li> <li>Address Line 2:</li> </ul> | idress<br>10 Main Street       |                |                   |
| * Address Line 1:<br>Address Line 2:<br>* City: Newtown                              | Idress 10 Main Street * State: | MD V           | * Zip Code: 11111 |

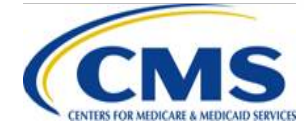

#### Web Form: Reconsideration Request Options Page

 Risk Adjustment, Risk Adjustment Default Charge, Risk Adjustment User Fee, or High Cost Risk Pool Reconsideration Request:

| * For which program area would you like to request reconsideration? |  |
|---------------------------------------------------------------------|--|
| O Risk Adjustment                                                   |  |
| O Risk Adjustment Default Charge                                    |  |
| O Risk Adjustment User Fee                                          |  |
| O High-Cost Risk Pool                                               |  |
|                                                                     |  |
| Back Exit Continue                                                  |  |
| Back Exit Continue                                                  |  |

- Answer the question, "For which program would you like to request reconsideration?"
- If you select the Risk Adjustment, Risk Adjustment Default Charge, Risk Adjustment User Fee, or High Cost Risk Pool radio button:
  - Select the **Continue** button.

— The form navigates to the Reconsideration Request Details page.

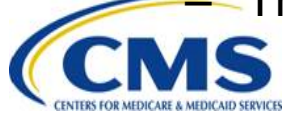

#### Web Form: Reconsideration Request Details Page

- Risk Adjustment, Risk Adjustment Default Charge, Risk Adjustment User Fee, or High Cost Risk Pool Reconsideration Request:
  - Enter a Reconsideration Request nickname in the Create a nickname for this Reconsideration Request field.

| Reconside                       | ration Details – Risk Adjustment                                                                                 | l |
|---------------------------------|----------------------------------------------------------------------------------------------------|---|
| Reconsiderat<br>Benefit Year: : | ion Request Start Date: 6/13/2019 2:12 PM<br>2018                                                                | L |
| * Create                        | a nickname for the issue in this Reconsideration Request: Test1                                                  | l |
|                                 |                                                                                                    | ł |
| NOTE                            | There will be an opportunity to report additional reconsideration requests prior to submitting your attestation. |   |

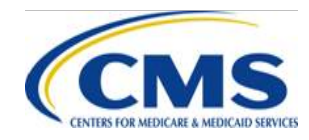

#### Web Form: Reconsideration Request Details Page (continued)

- Risk Adjustment, Risk Adjustment Default Charge, Risk Adjustment User Fee, or High Cost Risk Pool Reconsideration Request:
  - Select the HIOS ID(s) and associated market for which you are requesting reconsideration for the same issue from the Available HIOS ID(s) list.

| HIOS ID(s) by using the arrows above the Available HIOS I<br>re selected HIOS ID(s) by using the arrows above the Sele | ID(s) li:<br>cted H | st to move the applicable HIOS I<br>I <b>OS ID(s)</b> list. | D(s) to the Selected HIOS ID | (s) |
|----------------------------------------------------------------------------------------------------|---------------------|-------------------------------------------------------------|------------------------------|-----|
| Available HIOS ID(s)<br>Showing all 1                                                                                  |                     | Selected HIOS ID(s)<br>Showing all 1                        |                              |     |
| Filter                                                                                                    |                     | Filter                                                      |                              |     |
|                                                                                                    |                     | +                                                           | ++                           |     |
| 22123 - Small Group - Test 1                                                                                           | ^                   | 22123 - Individual - Test 1                                 |                              | ^   |
|                                                                                                    | Ų                   |                                                             |                              |     |

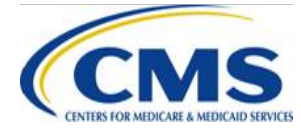

#### Web Form: Reconsideration Request Details Page (continued)

- Risk Adjustment, Risk Adjustment Default Charge, or High-Cost Risk Pool Reconsideration Request:
  - Select Yes or No to the question, "Did you report a discrepancy related to this Reconsideration Request?"

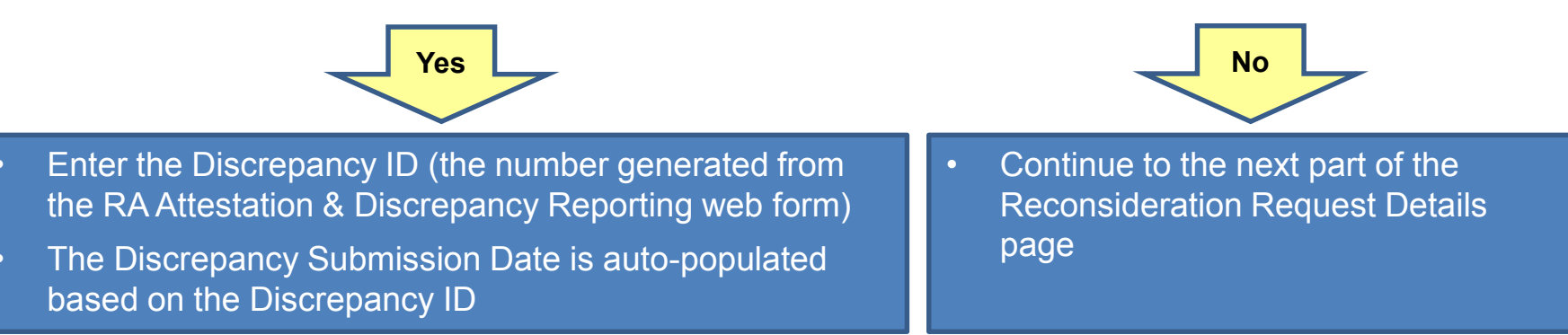

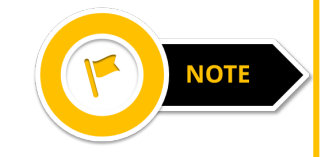

If Risk Adjustment User Fee is selected on the *Reconsideration Request Options* page, this question will not appear on the *Reconsideration Request Details* page.

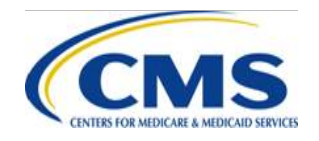

#### Web Form: Reconsideration Request Details Page (continued)

- Provide a brief explanation of your Reconsideration Request in the Reconsideration Request Explanation field.
  - Select the Continue button.
  - Form navigates to the Reconsideration Request Amount Details page.

| • Yes O No                                             | elated to this Reconsideration P | tequest:                                |                                         |                           |
|--------------------------------------------------------|----------------------------------|-----------------------------------------|-----------------------------------------|---------------------------|
| 0 163 0 140                                            |                                  |                                         |                                         |                           |
| * EDGE Discrepancy ID 📀                                | 123456                           |                                         |                                         |                           |
| Discrepancy Submission E                               | )ate:                            |                                         |                                         |                           |
|                                                        |                                  |                                         |                                         |                           |
| * Reconsideration Request Explana                      | tion:                            |                                         |                                         |                           |
| Please provide a brief explanation of the Summary page | of your Reconsideration Request  | t. You will also be given the option to | upload attachments in support of this F | econsideration Request or |
| the Summary page.                                      |                                  |                                         |                                         |                           |
| This is a test.                                        |                                  |                                         |                                         |                           |
|                                                        |                                  |                                         |                                         |                           |
|                                                        |                                  |                                         |                                         |                           |
|                                                        |                                  |                                         |                                         |                           |
|                                                        |                                  |                                         |                                         |                           |
|                                                        |                                  |                                         |                                         |                           |
|                                                        |                                  |                                         |                                         |                           |
| 15 / 1000 characters.<br>Maximum of 1000 characters.   |                                  |                                         |                                         |                           |
| 15 / 1000 characters.<br>Maximum of 1000 characters.   |                                  |                                         |                                         |                           |
| 15 / 1000 characters.<br>Maximum of 1000 characters.   | Back Exit C                      | ontinue                                 |                                         |                           |
| 15 / 1000 characters.<br>Maximum of 1000 characters.   | Back Exit C                      | ontinue                                 |                                         |                           |

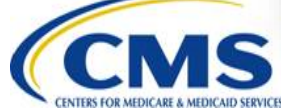

### Web Form: Reconsideration Request Amount Details Page

 Risk Adjustment or Risk Adjustment Default Charge Reconsideration Request:

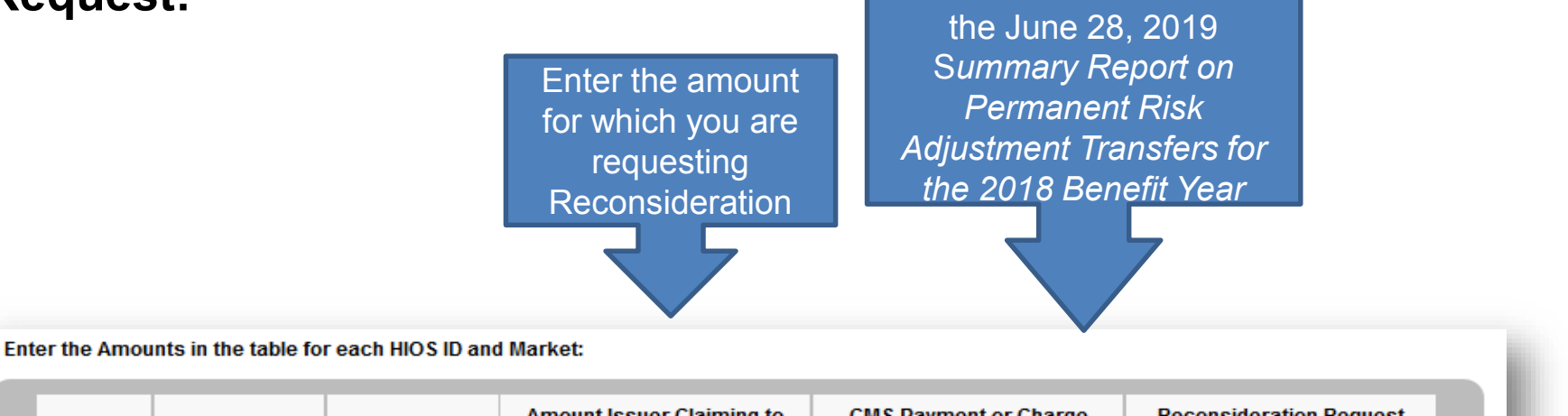

Enter the amount listed in

| Action        | HIOS ID | Market     | Amount Issuer Claiming to<br>Owe or Receive | CMS Payment or Charge<br>Amount | Reconsideration Request<br>Amount |
|---------------|---------|------------|---------------------------------------------|---------------------------------|-----------------------------------|
| <u>Delete</u> | 22123   | Individual | \$                                          | \$                              | S                                 |
|               | Totals: |            | \$                                          | \$                              | \$                                |
|               |         |            |                                             |                                 |                                   |

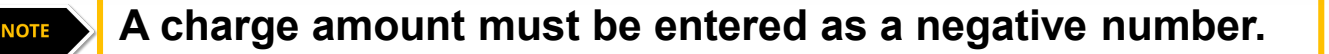

#### Web Form: Reconsideration Request Amount Details Page (continued)

- Risk Adjustment or Risk Adjustment Default Charge Reconsideration Request:
  - Select the Calculate button to populate the Reconsideration Request Amount column and Totals row.
  - Select the **Continue** button.

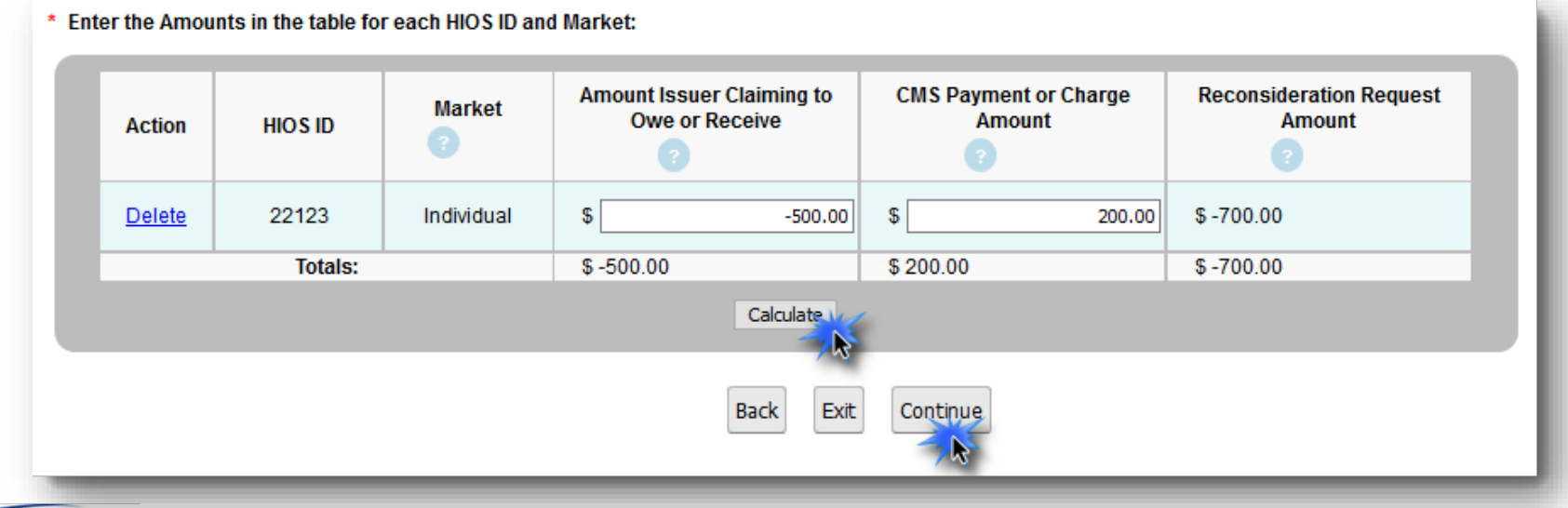

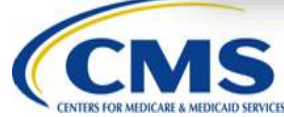

#### Web Form: Reconsideration Request Amount Details Page (continued)

High Cost Risk Pool Reconsideration Request:

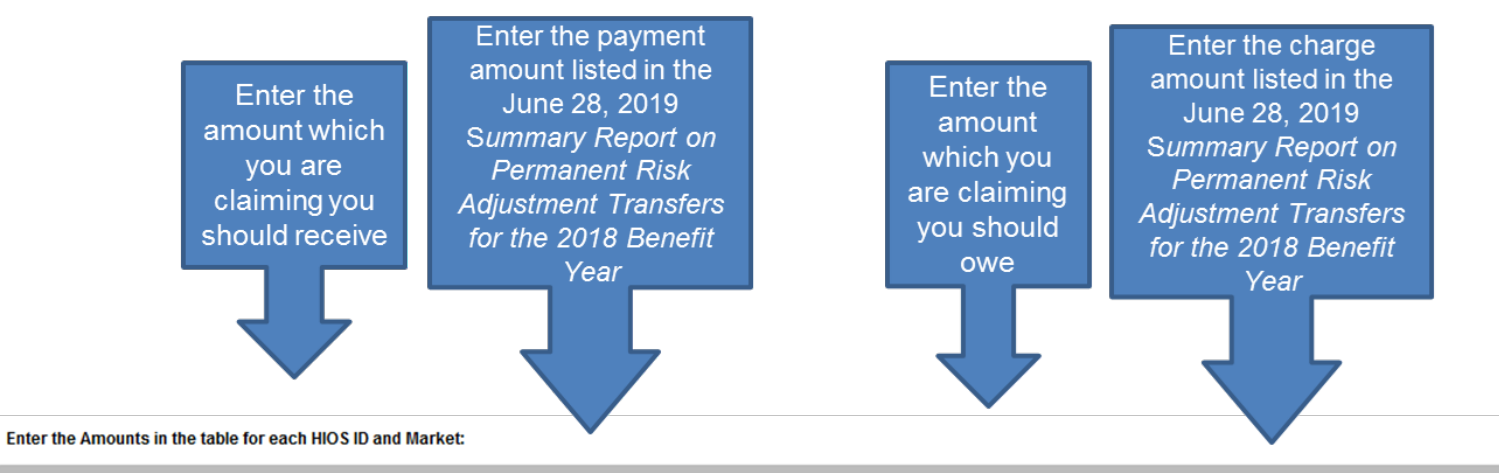

|               |         |            | Di                                   | spute CMS Payment Amou | nt                                | Dispute CMS C                         |                   | ıt                                |
|---------------|---------|------------|--------------------------------------|------------------------|-----------------------------------|---------------------------------------|-------------------|-----------------------------------|
| Action        | HIOS ID | Market     | Amount Issuer Claiming to<br>Receive | CMS Payment Amount     | Reconsideration Request<br>Amount | Amount Issuer Claiming to<br>Owe<br>? | CMS Charge Amount | Reconsideration Request<br>Amount |
| <u>Delete</u> | 22123   | Individual | \$ 500.00                            | \$ 200.00              | \$ 300.00                         | \$ 200                                | \$ 500            | \$                                |
|               | Totals: |            | \$ 500.00                            | \$ 200.00              | \$ 300.00                         | \$ 0.00                               | \$ 0.00           | \$ 0.00                           |

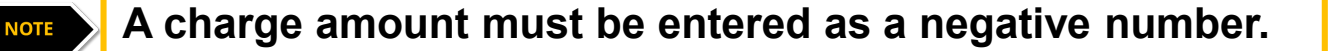

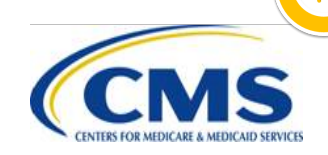

#### Web Form: Reconsideration Request Amount Details Page (continued)

- High Cost Risk Pool Reconsideration Request:
  - Select the Calculate button to populate the Reconsideration Request Amount column and Totals row.
  - Select the **Continue** button.

|                                                                                                    | Dispute CMS Payment Amount Dispute CMS Charge Amount |                                      |                    | Dispute CMS Payment Amount        |                                       |                   |                                 |
|----------------------------------------------------------------------------------------------------|------------------------------------------------------|--------------------------------------|--------------------|-----------------------------------|---------------------------------------|-------------------|---------------------------------|
| Action HIOS                                                                                                    | S ID Market                                          | Amount Issuer Claiming to<br>Receive | CMS Payment Amount | Reconsideration Request<br>Amount | Amount Issuer Claiming to<br>Owe<br>7 | CMS Charge Amount | Reconsideration Reque<br>Amount |
| Delete 221                                                                                                    | 123 Individua                                        | \$ 500.00                            | \$ 200.00          | \$ 300.00                         | \$ 200.00                             | \$ 500.00         | \$ -300.00                      |
| Tota                                                                                                    | als:                                                 | \$ 500.00                            | \$ 200.00          | \$ 300.00                         | \$ 200.00                             | \$ 500.00         | \$-300.00                       |
|                                                                                                    |                                                      |                                      |                    | Calculate                         |                                       |                   |                                 |
| Totals:         \$ 500.00         \$ 200.00         \$ 300.00         \$ 200.00         \$ 500.00         \$ -300.00 |                                                      |                                      |                    |                                   |                                       |                   |                                 |

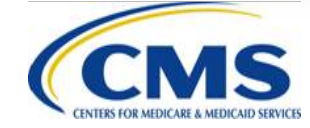

#### Web Form: Reconsideration Request Plan ID and Enrollees Information Page

- Risk Adjustment User Fee Reconsideration Request:
  - Enter the Total Number of Plan IDs Affected and Total Number of Enrollees.
  - Select the **Continue** button.

| Action        | HIOS ID | Market     | Total Number of Plan IDs Affected | Total Number of Enrollees |
|---------------|---------|------------|-----------------------------------|---------------------------|
| <u>Delete</u> | 22123   | Individual | 10                                | 100                       |
|               |         |            | Back Exit Continue                |                           |

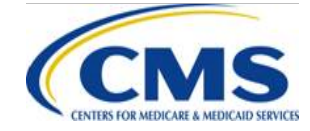

#### Web Form: Summary Page

#### • Review the Reconsideration Request(s) Summary section.

- Confirm the accurate reconsideration request information was entered.
- Confirm the correct HIOS ID(s) was entered.

#### Reconsideration Request(s) Summary

Select the link next to the Reconsideration Nickname to view, edit, or delete the corresponding reconsideration request. You will be permitted to upload attachments in support of the Reconsideration Requests listed in the Attachments Summary section below.

| Action                               | Reconsideration<br>Nickname | Reconsideration<br>Program Area | HIOS ID(s)/Market(s) | Reconsideration<br>Request Amount |
|--------------------------------------|-----------------------------|---------------------------------|----------------------|-----------------------------------|
| <u>View</u><br><u>Edit</u><br>Delete | Test1                       | Risk Adjustment User<br>Fee     | 22123-IND            | N/A                               |

Upload Attachment

#### Attachments Summary

No attachments uploaded. To upload an attachment, select the Upload Attachment button.

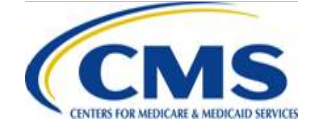

#### Web Form: Summary Page (continued)

• Select the **Upload Attachments** button to upload supporting documentation for the reported reconsideration request.

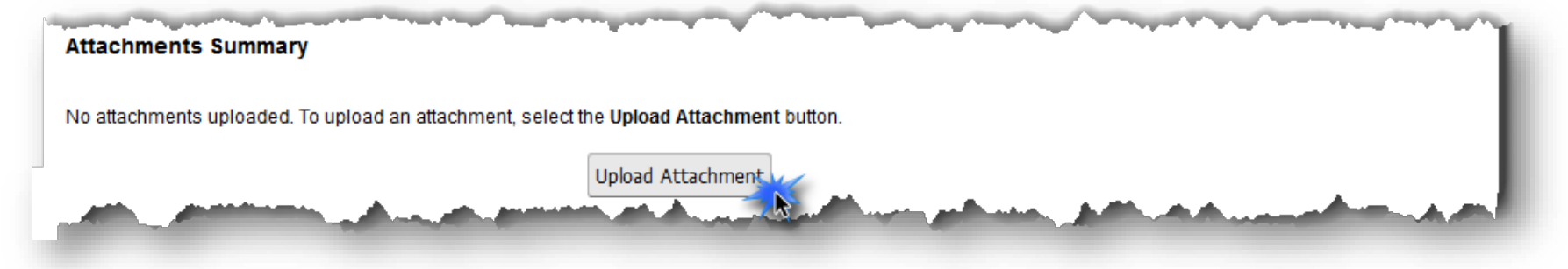

• Review the Attachments Summary section, if applicable.

| View       Edit     Test.pdf     0.0312 MB       Delete | Action                        | File Name | File Size | Associated Reconsideration Request(s) |
|---------------------------------------------------------|-------------------------------|-----------|-----------|---------------------------------------|
|                                                         | <u>View</u><br>Edit<br>Delete | Test.pdf  | 0.0312 MB | Test1                                 |

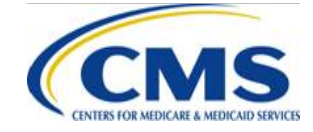

#### Web Form: Upload Attachments Page

- Select the **Upload Attachments** button from the **Summary** page. ٠
- Select at least one Reconsideration Nickname to link to the ۲ attachment(s).
- Select the **Browse** button in the Upload a File section. ٠
- Select the document for upload (the document name will appear in the ٠ Upload a File field.

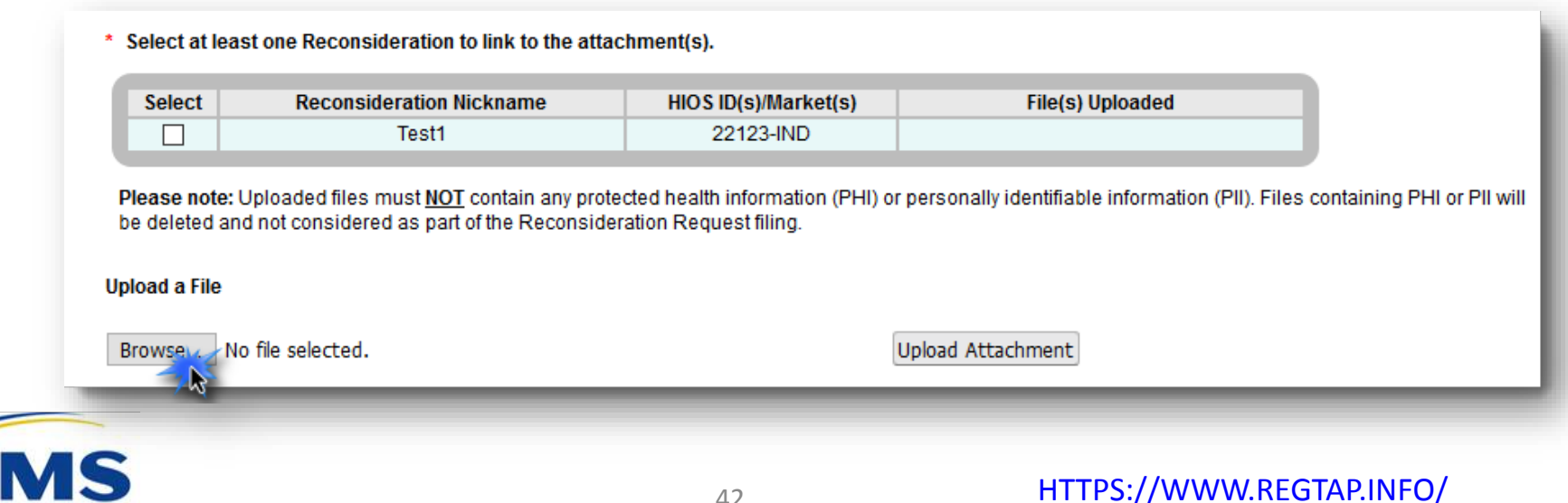

### Web Form: Upload Attachments Page (continued)

| Upload a File                        |                                                                                                    |                                                                 |                                                                                                    |                       |  |
|--------------------------------------|----------------------------------------------------------------------------------------------------|-----------------------------------------------------------------|----------------------------------------------------------------------------------------------------|-----------------------|--|
| Browse No                            | file selected.                                                                                                   |                                                                 | Upload Attachment<br>Max Size: 10 MB<br>Limit: 10 files per reconsideration                               |                       |  |
| You have uploa<br>uploaded, sele     | aded the following file(s). Select the link next t<br>ect the Save & Return button to save your upd<br>File Name | to the attachment to vi<br>lates and return to the<br>File Size | ew, edit, or delete the selected attachment. Once all Summary page. Associated Reconsideration Request(s) | attachments have been |  |
| <u>View</u><br><u>Edit</u><br>Delete | Test.pdf                                                                                                    | 0.0312 MB                                                       | Test1                                                                                                    | L 1                   |  |
| Save & Return                        |                                                                                                    |                                                                 |                                                                                                    |                       |  |

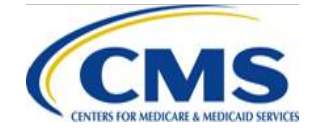

#### Web Form: Upload Attachments Page (continued)

- Select the Upload Attachments button.
  - All uploaded documents for this Reconsideration Nickname will appear in a table at the bottom of the page.
  - Select the Action link (View, Edit, or Delete) next to the document name you would like to view, edit, or delete.
- Repeat process for each document you want to upload.
- Select the **Save & Return** button to save your updates and return to the **Summary** page.

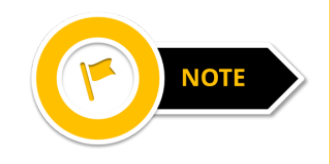

Uploaded documents must **<u>NOT</u>** contain any PHI or PII. Documents containing PHI or PII will be deleted and not considered as part of the Reconsideration Request.

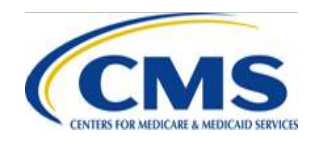

#### Web Form: Summary Page

- Review that the Contact Information listed is correct.
  - Select the Edit Contact Information button to make corrections.

| and the second second se |                                                                                                    | and the second second second second second second second second second second second second second second secon | and the second second second second second second second second second second second second second second second | and the second second second second second second second second second second second second second second second | and the second second se |
|----------------------------------------------------------------------------------------------------|----------------------------------------------------------------------------------------------------|----------------------------------------------------------------------------------------------------|----------------------------------------------------------------------------------------------------|----------------------------------------------------------------------------------------------------|----------------------------------------------------------------------------------------------------|
| Contact Informat                                                                                                    | ion                                                                                                    |                                                                                                    | - · · · ·                                                                                                    | · ·                                                                                                    |                                                                                                    |
| Select the Edit Contact Inf                                                                                                    | ormation button to update/edit contac                                                                                                    | t information.                                                                                                  |                                                                                                    |                                                                                                    |                                                                                                    |
| The red asterisk (*) indicat                                                                                                    | tes required fields.                                                                                                    |                                                                                                    |                                                                                                    |                                                                                                    |                                                                                                    |
| Submitter Contact In                                                                                                    | formation                                                                                                    |                                                                                                    |                                                                                                    |                                                                                                    |                                                                                                    |
| First Name:                                                                                                    | Brie                                                                                                    | Last Name:                                                                                                    | testceo1                                                                                                    |                                                                                                    |                                                                                                    |
| Email Address:                                                                                                    | brietestceo1@gmail.com                                                                                                    | Job Title:                                                                                                    |                                                                                                    |                                                                                                    |                                                                                                    |
| Phone Number:                                                                                                    | 1231231233                                                                                                    | Phone Extension                                                                                                 | 1:                                                                                                    |                                                                                                    |                                                                                                    |
|                                                                                                    |                                                                                                    |                                                                                                    |                                                                                                    |                                                                                                    |                                                                                                    |
| Alternate Contact Inf                                                                                                    | formation                                                                                                    |                                                                                                    |                                                                                                    |                                                                                                    |                                                                                                    |
| * First Name:                                                                                                    | John                                                                                                    | * Last Name:                                                                                                    | Doe                                                                                                    |                                                                                                    |                                                                                                    |
| * Email Address:                                                                                                    | testceo1@test.com                                                                                                    | * Job Title:                                                                                                    | CEO                                                                                                    |                                                                                                    |                                                                                                    |
| * Phone Number:                                                                                                    | (555) 555-5555                                                                                                    | Phone Extension                                                                                                 | n:                                                                                                    |                                                                                                    |                                                                                                    |
|                                                                                                    |                                                                                                    |                                                                                                    |                                                                                                    |                                                                                                    |                                                                                                    |
| Company Mailing Ad                                                                                                    | dress                                                                                                    |                                                                                                    |                                                                                                    |                                                                                                    |                                                                                                    |
| * Address Line 1:                                                                                                    | 10 Main Street                                                                                                    |                                                                                                    |                                                                                                    |                                                                                                    |                                                                                                    |
| Address Line 2:                                                                                                    |                                                                                                    |                                                                                                    |                                                                                                    |                                                                                                    |                                                                                                    |
| * City: Newtown                                                                                                    | * State: MD                                                                                                    | $\checkmark$                                                                                                    | * Zip Code: 11111                                                                                                |                                                                                                    |                                                                                                    |
|                                                                                                    |                                                                                                    | Edit Contact Inf                                                                                                | formation                                                                                                    |                                                                                                    |                                                                                                    |
|                                                                                                    |                                                                                                    |                                                                                                    | k                                                                                                    |                                                                                                    | _                                                                                                    |
|                                                                                                    | and the face of the state of the state of th |                                                                                                    |                                                                                                    |                                                                                                    |                                                                                                    |
|                                                                                                    |                                                                                                    | 4                                                                                                    | 45                                                                                                    | HTTPS://                                                                                                    | WWW.REGTAP.INFO                                                                                                    |

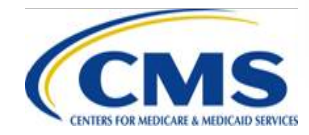

#### Web Form: Summary Page (continued)

- Select Yes or No in response to the question, "Do you have additional requests for reconsideration?"
  - If Yes is selected, the form navigates to the Requesting Reconsideration Options page.
  - If No is selected, the form navigates to the Attester
     Details page.

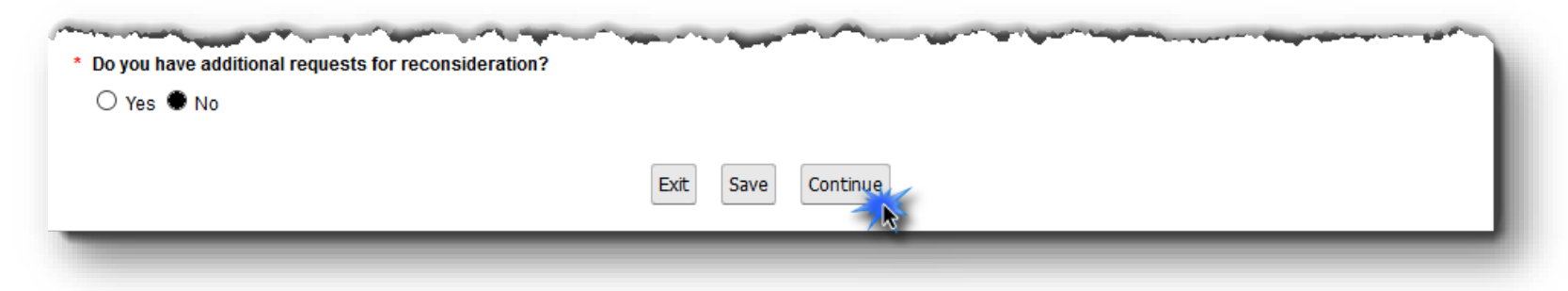

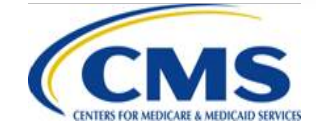

#### Web Form: Attester Details Page

- Thoroughly review the Attestation statement in its entirety.
- Select the check box next to the attestation statement to indicate agreement.

#### Attestation

I am making this attestation on behalf of my company, for which I am submitting the Request(s) for Reconsideration. I certify that I am an individual with the legal and financial authority to bind my company. I certify that the information I am providing is true, correct, and complete. If my company becomes aware that any of the information contained on this Request for Reconsideration form or submitted in support of this Request for Reconsideration is untrue, incorrect, or incomplete, my company will promptly inform CMS. If CMS identifies an issue or has questions about the information being submitted, I agree to be a contact for responding to such questions.

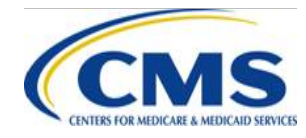

#### Web Form: Attester Details Page (continued)

- Complete the Attester Details section with the following information:
  - First Name
  - Last Name
  - Email Address
  - Job Title
  - Phone Number
  - Phone Extension (optional)

|                                              |                                                  |      | Last Name.          | doe                                            |
|----------------------------------------------|--------------------------------------------------|------|---------------------|------------------------------------------------|
| Email Address:                               | testceo1@test.com                                | •    | Job Title:          | CEO                                            |
| Phone Number:                                | (555) 555-5555                                   |      | Phone Extension:    |                                                |
| ideration, or upload<br>nents at the request | additional attachments until 11:59 p.<br>of CMS. | m. E | T Wednesday July 31 | 1, 2019. Thereafter, you can only upload addit |
|                                              |                                                  |      |                     |                                                |

 Select the Submit button to save your data and submit your data and attestation for Request(s) for Reconsideration.

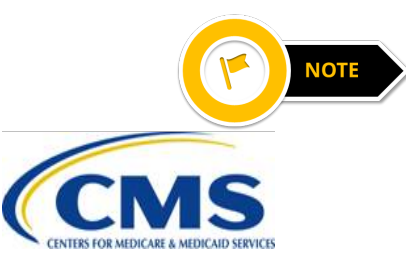

The individual providing the attestation must be someone with the authority to legally and financially bind the company.

#### Web Form: Confirmation Page

- An acknowledgement email is sent from <u>ACAfinancialappeals@cms.hhs.gov</u> to the email addresses in the Contact Information and Attester Details sections of the web form.
- Select the **PDF** button to print/save the submission for your records.
  - The PDF is the formal confirmation of attestation and submitted Reconsideration Request(s).
  - Include the Reconsideration ID that is assigned and included in the PDF confirmation in any questions sent to <u>ACAfinancialappeals@cms.hhs.gov</u>.
- Select the **Exit** button to exit the web form.

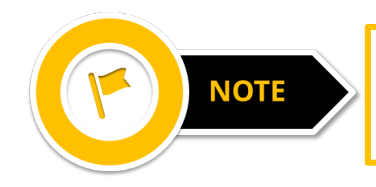

It is recommended that you print and save a copy of the Confirmation information for your records.

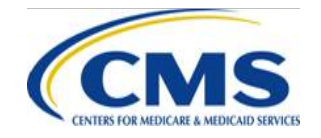

# Determination of the Request for Reconsideration

- In reviewing the reconsideration request, CMS will review:
  - Any prior discrepancy reports;
  - The payment or charge determination;
  - The evidence and findings upon which the payment or charge determination was based;
  - Any additional documentary evidence submitted by the issuer; and
  - Other evidence that is relevant to deciding the reconsideration (the issuer will be provided an opportunity to review and rebut such evidence).

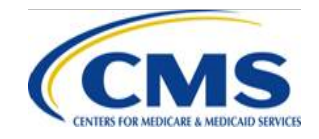

#### Request for Reconsideration: Burden of Proof

• An issuer must prove its case by a preponderance of the evidence with respect to issues of fact.

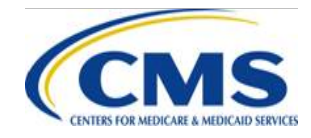

### **Issuing a Reconsideration Decision**

- Once a decision has been made, CMS will send the company a "Reconsideration Decision" letter.
  - The letter will set forth the decision and explain whether any payment or charge adjustment is required.
  - The letter will also provide information on how the issuer can request an informal hearing before a CMS Hearing Officer if dissatisfied with the Reconsideration Decision.

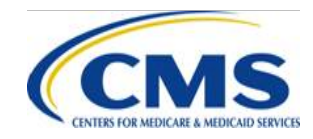

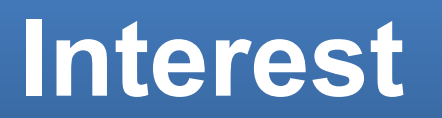

• If an issuer requests reconsideration of a RA charge amount, the issuer should pay the full amount of the charge despite the dispute.

| lf                                                                                                    | Then                                                                                                    |
|----------------------------------------------------------------------------------------------------|----------------------------------------------------------------------------------------------------|
| An issuer appeals a RA charge amount<br>and fails to pay the charge in the 30-day<br>timeframe required under 45 CFR<br>153.610(e), | <ul> <li>Interest will accrue on the debt.</li> <li>The issuer will owe the entire charge amount plus interest on the debt if the issuer is unsuccessful in the appeal.</li> </ul> |
| An issuer appeals a RA charge and pays<br>the RA charge within the 30-day<br>timeframe,                                             | <ul> <li>No interest will accrue.</li> <li>CMS will refund amounts in accordance with the decision if the issuer is successful in the appeal.</li> </ul>                           |

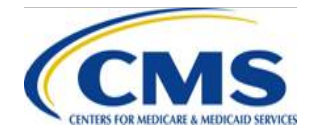

# Informal Hearing Before CMS Hearing Officer

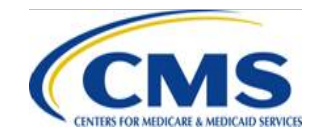

HTTPS://WWW.REGTAP.INFO/

#### Informal Hearing Before a CMS Hearing Officer

- Upon receipt of a Reconsideration Decision, issuers have the right to request an informal hearing before a CMS Hearing Officer within 30 calendar days.
- The process for requesting an informal hearing before a CMS Hearing Officer will be set forth in the Reconsideration Decision.
- The CMS Hearing Officer will only review the documentary evidence provided by the parties and the record that was before CMS when the Reconsideration Decision was made.

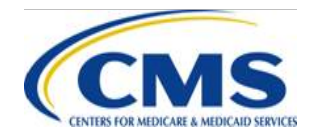

#### Informal Hearing Before a CMS Hearing Officer (continued)

- Both parties may submit a statement of support for its respective position.
- Testimony and evidence that was not presented with the reconsideration request will not be accepted.
- An issuer may be represented by counsel and must prove its case by clear and convincing evidence with respect to issues of fact.

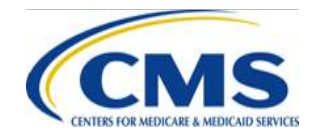

### **Informal Hearing Decision**

- After an informal hearing (if requested), the CMS Hearing Officer will render a decision.
- The decision is final and binding, subject to the results of the discretionary CMS Administrator Review process (if applicable).

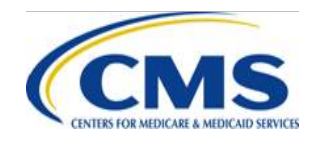

### **CMS Administrator Review** (at the discretion of the CMS Administrator)

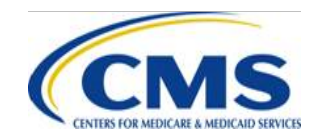

HTTPS://WWW.REGTAP.INFO/

#### **CMS Administrator Review**

- After the CMS Hearing Officer renders a decision:
  - Issuers may appeal an unfavorable decision to the CMS Administrator within 15 calendar days; or
  - CMS may appeal an unfavorable decision to the CMS Administrator within 15 calendar days.
- The CMS Administrator (or his/her delegate) may either accept the appeal for review, or decline to review the appeal.
- The appeal request must specify the findings or issues that are being challenged.

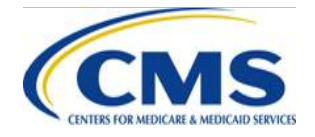

#### CMS Administrator Review (continued)

- Both parties may submit a statement of support for its respective position.
- The party requesting the appeal must prove its case by clear and convincing evidence with respect to issues of fact.
- If accepted, the CMS Administrator (or his/her delegate) will review the statements of the issuer and CMS and any other information included in the record of the CMS Hearing Officer's decision.
- The CMS Administrator's determination is final and binding.

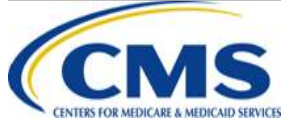

#### **Questions?**

To submit or withdraw questions by phone:

- Dial "star(\*), pound (#)" on your phone's keypad to ask a question.
  - Dial "star(\*), pound (#)" on your phone's keypad to withdraw your question.

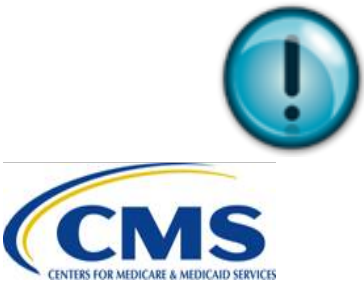

 If you did not receive a response to your question during this webinar session, please submit your question to <u>ACAfinancialappeals@cms.hhs.gov.</u>

#### **Upcoming Webinar**

| Webinar                            | Scheduled Event Date |
|------------------------------------|----------------------|
| EDGE Server Annual Archive Process | July 9, 2019         |

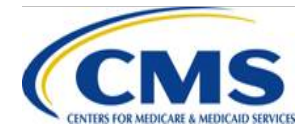

#### Resources

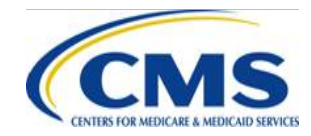

HTTPS://WWW.REGTAP.INFO/

#### **Locating Documents in REGTAP**

Stakeholders can access additional documents at <a href="https://www.REGTAP.info">https://www.REGTAP.info</a> in the REGTAP Library.

Under Program Area, select 'ACA Financial Appeals'

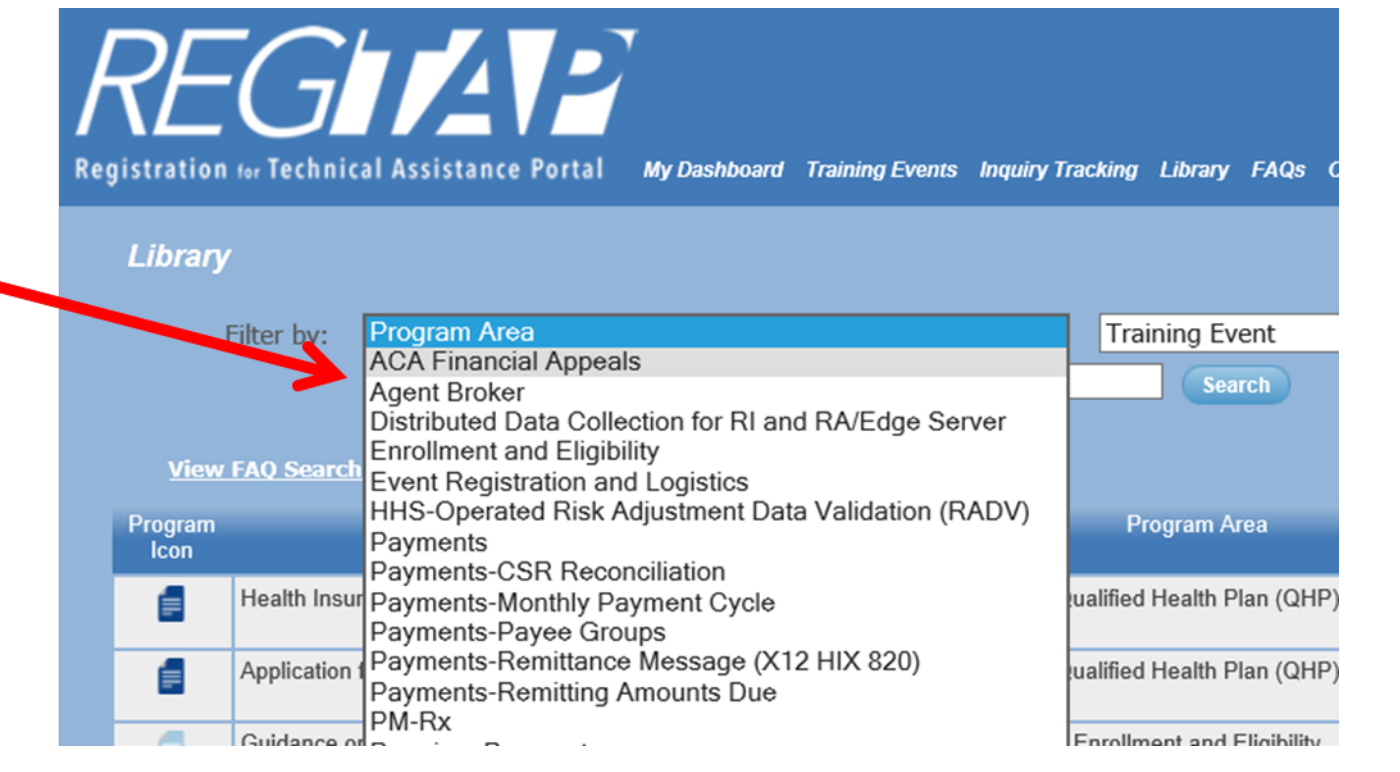

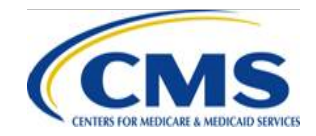

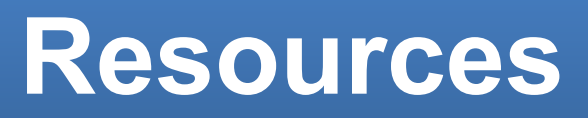

| Resource                                                                    | Resource Link            |
|-----------------------------------------------------------------------------|--------------------------|
| U.S. Department of Health & Human Services (HHS)                            | http://www.hhs.gov/      |
| Centers for Medicare & Medicaid Services (CMS)                              | http://www.cms.gov/      |
| The Center for Consumer Information & Insurance Oversight (CCIIO) web page  | http://www.cms.gov/cciio |
| Registration for Technical Assistance Portal (REGTAP) - presentations, FAQs | https://www.REGTAP.info  |

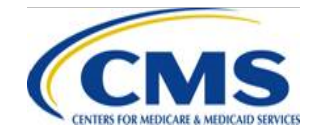

#### Resources (continued)

| Resource                                                                                                    | Resource Link                                                            |
|----------------------------------------------------------------------------------------------------|--------------------------------------------------------------------------|
| Patient Protection and Affordable Care Act (ACA)                                                                                        | http://www.gpo.gov/fdsys/pkg/PLAW-<br>111publ148/content-detail.html     |
| Standards Related to Reinsurance, Risk Corridors, and Risk Adjustment under the Affordable Care Act                                     | http://www.gpo.gov/fdsys/pkg/FR-2013-03-<br>11/pdf/2013-04902.pdf        |
| HHS Notice of Benefit and Payment Parameters for 2014 and<br>Amendments to the HHS Notice of<br>Benefit and Payment Parameters for 2014 | http://www.gpo.gov/fdsys/pkg/FR-2013-03-<br>11/pdf/2013-04902.pdf        |
| HHS Notice of Benefit and Payment Parameters for 2015                                                                                   | http://www.gpo.gov/fdsys/pkg/FR-2014-03-<br>11/pdf/2014-05052.pdf        |
| HHS Notice of Benefit and Payment Parameters for 2016                                                                                   | http://www.gpo.gov/fdsys/pkg/FR-2015-02-<br>27/pdf/2015-03751.pdf        |
| HHS Notice of Benefit and Payment Parameters for 2017                                                                                   | https://www.gpo.gov/fdsys/pkg/FR-2016-03-<br>08/pdf/2016-04439.pdf       |
| HHS Notice of Benefit and Payment Parameters for 2018                                                                                   | https://www.gpo.gov/fdsys/pkg/FR-2016-12-<br>22/pdf/2016-30433.pdf       |
| HHS Notice of Benefit and Payment Parameters for 2019                                                                                   | https://www.gpo.gov/fdsys/pkg/FR-2017-11-<br>02/pdf/2017-23599.pdf       |
| HHS Notice of Benefit and Payment Parameters for 2020                                                                                   | https://www.govinfo.gov/content/pkg/FR-2019-<br>04-25/pdf/2019-08017.pdf |

#### Inquiry Tracking and Management System (ITMS)

# Stakeholders can submit inquiries to ITMS at <a href="https://www.REGTAP.info">https://www.REGTAP.info</a>

Select 'Submit an Inquiry' from My Dashboard

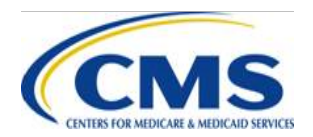

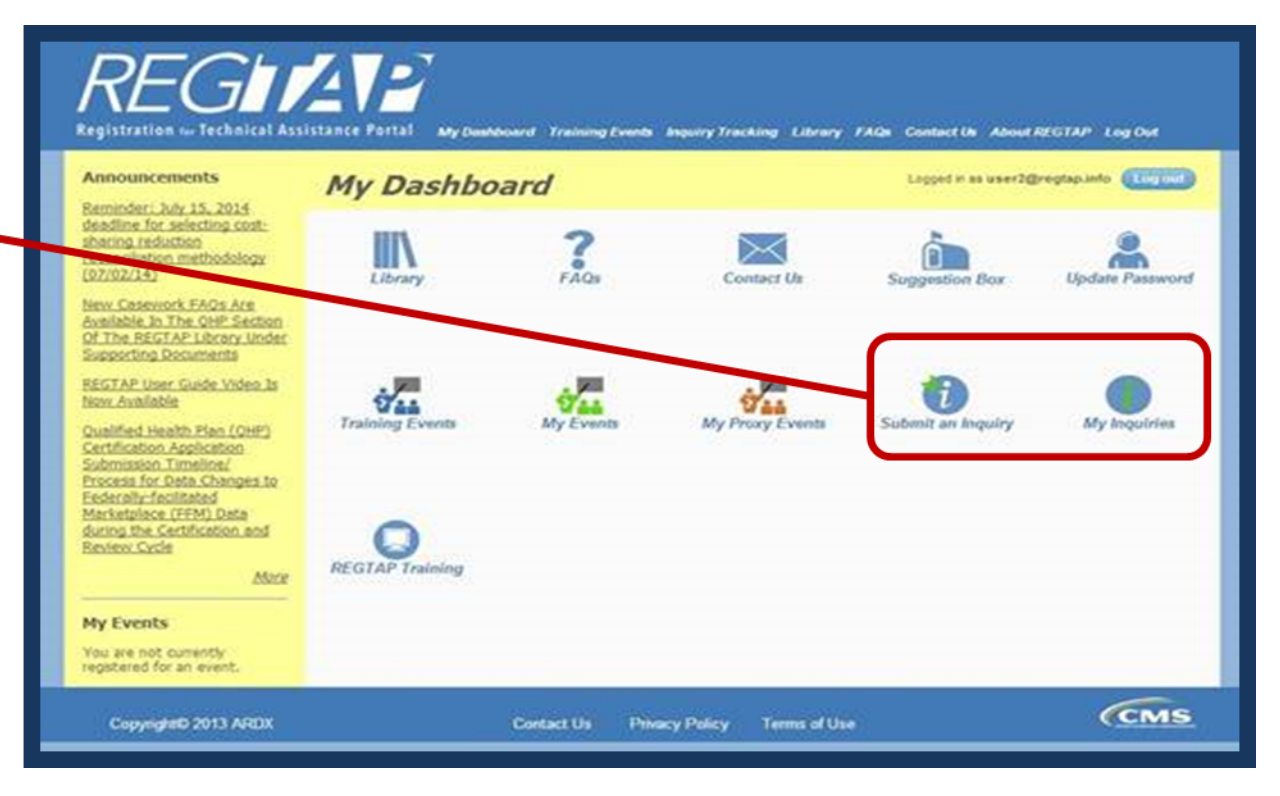

#### **FAQ Database on REGTAP**

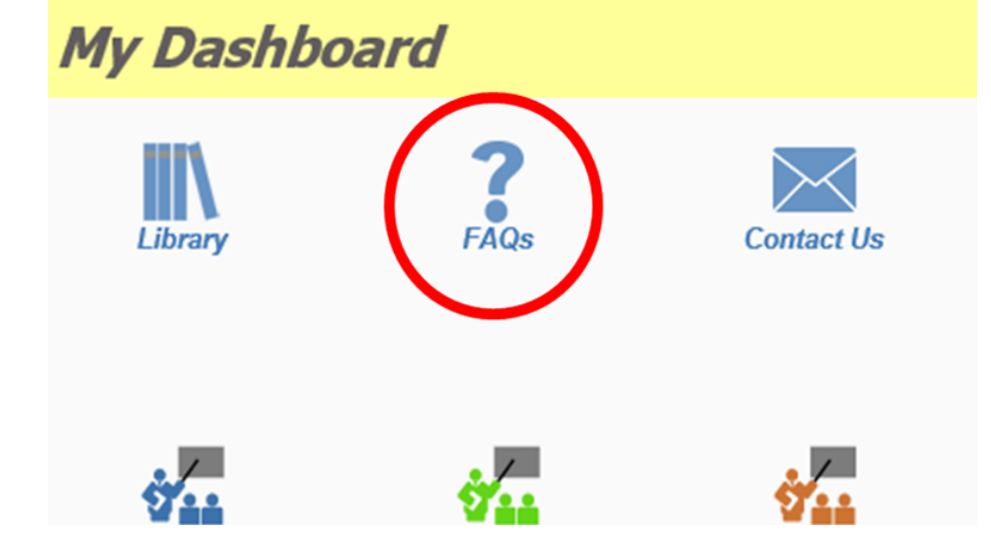

#### FAQ Database is available at <a href="https://www.regtap.info/">https://www.regtap.info/</a>

The FAQ Database allows users to search FAQs by FAQ ID, Keyword/Phrase, Program Area, Primary and Secondary Categories, Benefit Year, Retired and Current FAQs and Publish Date.

| FAQ ID                                                                                                    | Enter single FAQ ID or multiple IDs (1-10 or 15,18,87) |  |
|----------------------------------------------------------------------------------------------------|--------------------------------------------------------|--|
| Keyword/Phrase                                                                                               |                                                        |  |
| Program Area                                                                                                 |                                                        |  |
| Select All<br>ACA Financial Appeals<br>Agent Broker<br>Distributed Data Collect<br>Enrollment and Eligibilit | ion for RI and RA/Edge Server                          |  |
| Primary Category                                                                                             |                                                        |  |
| Secondary Category                                                                                           |                                                        |  |
| Benefit Vear Select All                                                                                      |                                                        |  |
| Bublioh Date                                                                                                 |                                                        |  |
| Start Date                                                                                                   | End Date                                               |  |
| 322                                                                                                    | <b>22</b>                                              |  |
|                                                                                                    |                                                        |  |
| FAQs to Display: 1                                                                                           |                                                        |  |
| Retired FAQs Only                                                                                            |                                                        |  |
| ○ All FAQs (Current an                                                                                       | d Retired)                                             |  |
|                                                                                                    |                                                        |  |

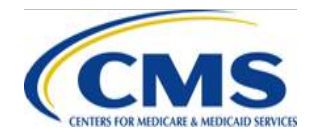

# **Closing Remarks**

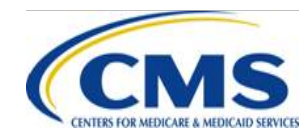

HTTPS://WWW.REGTAP.INFO/

### **Closing Remarks**

- Immediately following this session you will be directed to complete a survey.
  - Please take a moment to submit any ideas, suggestions, or feedback you may have regarding DDC EDGE Server Series VIII.

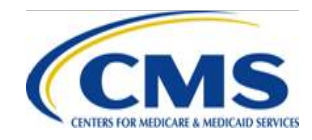